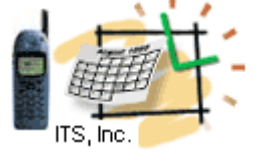

# **Liferay Customization Hints**

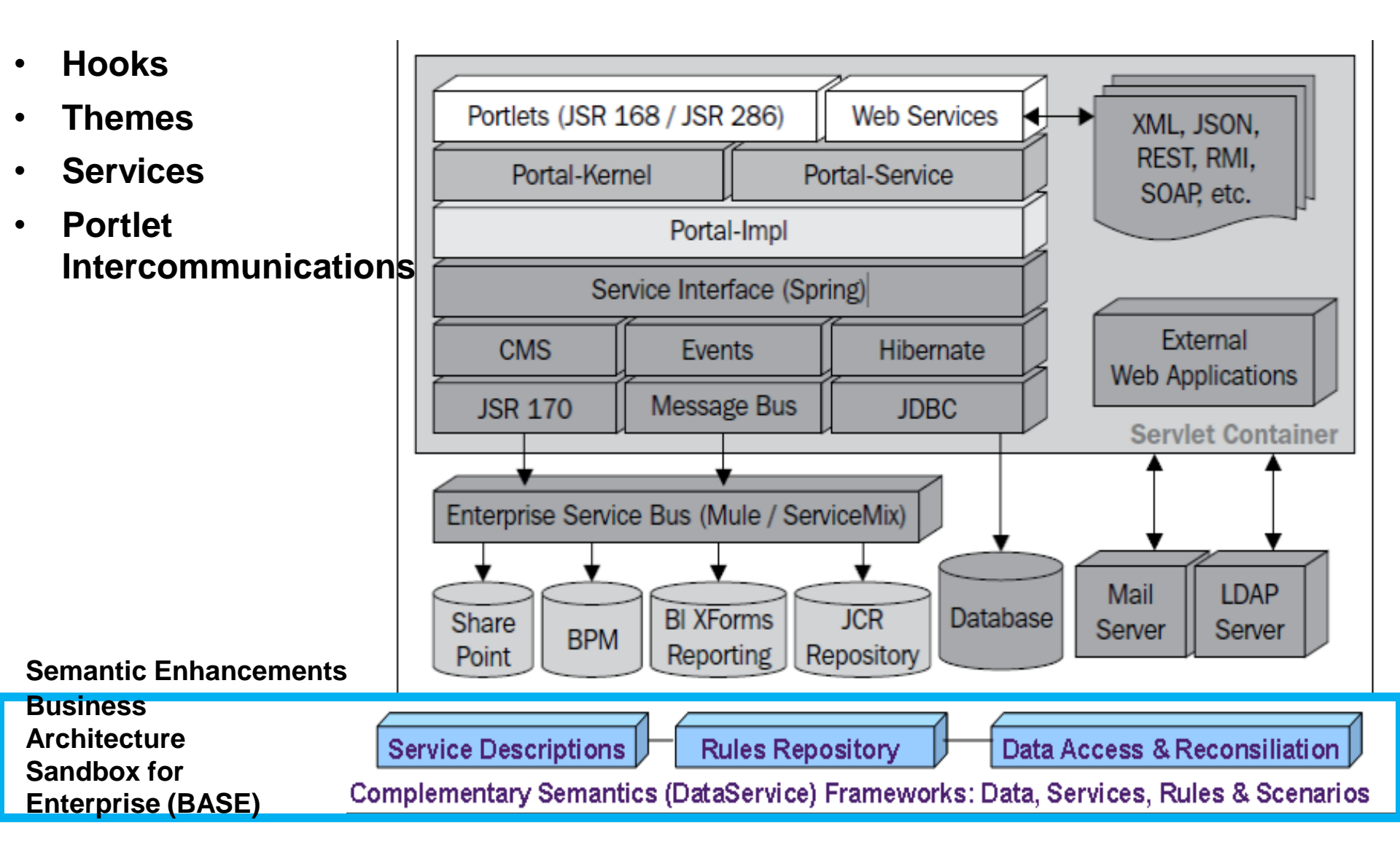

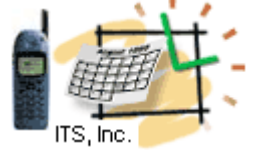

# Hooks

- There are several ways
- to customize a Liferay web site
- It's possible to use Ext plugins to override original sources
  - I do not recommend this way:
  - this might not work with the next Liferay release where

| Create a new plugin project for Liferay Portal.                                                                                                    |                                                             |  |  |  |
|----------------------------------------------------------------------------------------------------|-------------------------------------------------------------|--|--|--|
|                                                                                                    |                                                             |  |  |  |
| Project name:                                                                                                    | example                                                     |  |  |  |
|                                                                                                    |                                                             |  |  |  |
| Display name:                                                                                                    | Example                                                     |  |  |  |
|                                                                                                    |                                                             |  |  |  |
|                                                                                                    | Create a new project from existin                           |  |  |  |
| - Configuration                                                                                                    |                                                             |  |  |  |
| Liferay Plugins SDK liferay-plugins-sdk-6.1.10-ee-ga1                                                                                                    |                                                             |  |  |  |
| Liferay Portal Runtime Liferay v6.1 EE (Tomcat 7)                                                                                                    |                                                             |  |  |  |
|                                                                                                    | Advanced project configuration                              |  |  |  |
| Plugin Type                                                                                                    |                                                             |  |  |  |
| 💿 😭 Portlet                                                                                                    | Create a web application using the portlet framework.       |  |  |  |
| Iteration International International Int |                                                             |  |  |  |
| 💿 🔤 Ext                                                                                                    | Light-weight extension environment for Liferay as a plugin. |  |  |  |
| 💿 🖬 Layout                                                                                                    | It Create a new custom layout for Liferay pages.            |  |  |  |
| 💿 🗾 Theme                                                                                                    | Build a custom look and feel for the portal.                |  |  |  |

the next Liferay release where source code might be different

Liferay Plugin Project

- The better way is to use Liferay Hooks
  - Liferay Hooks do not touch original sources
  - Hooked to the properties, they allow developers to provide alternative behavior (methods) related to these properties
  - Can be easily created with the Liferay IDE as Hooks Project
  - Stored in the Plugins SDK's hooks directory.

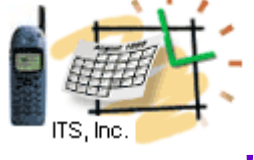

# Hook Project \*Example: modifyir portal's terms\_of\_use

- Open the hook's project file: docroot/META-
- INF/custom\_jsps/html/portal/terms\_of\_use.jsp
- and modify as necessary.

| (a)                                                                                            |                                   |                              |  |  |  |
|------------------------------------------------------------------------------------------------|-----------------------------------|------------------------------|--|--|--|
| 4 🚈 e                                                                                          | xample-hook                       |                              |  |  |  |
| e e e e e e e e e e e e e e e e e e e                                                          | # docroot/WEB-INF/src             |                              |  |  |  |
| ⊳ ≡                                                                                            | brary [jdk1.7.0_04]               |                              |  |  |  |
| <ul> <li>Liferay v6.1 EE (Tomcat 7) [Liferay v6.1]</li> <li>Liferay Hook Plugin API</li> </ul> |                                   |                              |  |  |  |
|                                                                                                |                                   |                              |  |  |  |
| no ion                                                                                         | > 🕞 META-INF                      | :                            |  |  |  |
| DE. JSP                                                                                        | Bernet      WEB-INF               |                              |  |  |  |
|                                                                                                | 🕞 lib                             |                              |  |  |  |
|                                                                                                | Inferav-                          | -hook.xml                    |  |  |  |
|                                                                                                | liferay-                          | -nlugin-nackage properties   |  |  |  |
|                                                                                                | build yml                         | plagin packageiproperties    |  |  |  |
| *liferay-hook.xml 🕄                                                                            | El Danaxim                        |                              |  |  |  |
| Liferay Hook Configuratio                                                                      | n                                 |                              |  |  |  |
| Literay Hook configuratio                                                                      |                                   |                              |  |  |  |
| Outline 🖃 🕀                                                                                    | Custom JSPs                       |                              |  |  |  |
| type filter text                                                                               | ି 🔽 Customize Liferay Portal JSPs |                              |  |  |  |
| Hook Configuration Portal Properties                                                           | Custom JSP Dir:                   | /META-INF/custom_jsps        |  |  |  |
| Custom JSPs                                                                                    | Custom isns:                      |                              |  |  |  |
| Filters and Mappings                                                                           | custom jsps.                      | Liferay Portal JSP           |  |  |  |
| Struts Actions                                                                                 |                                   | e terms                      |  |  |  |
| Indexer Post Processors                                                                        |                                   | Liferay Portal JSP           |  |  |  |
|                                                                                                |                                   | Select Liferay Portal JSP:   |  |  |  |
|                                                                                                |                                   | *terms                       |  |  |  |
|                                                                                                | Details                           | html/portal/terms_of_use.jsp |  |  |  |

\* Another way to modify the *Terms of Use* is setting properties in portal-ext.properties.

Out

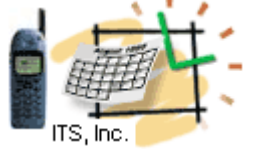

# Hook Project \*Example:

# Add more to existing JSP html/portlet/blogs/search.jsp

- Open the liferay-hook.xml and select the Custom JSPs.
- Follow the hints on the right and Liferay IDE will copy the Liferay Portal JSP into your project.
- Then open this copy-file

docroot/META-INF/custom\_jsps/html/blogs/search.jsr

### Replace existing code with this:

<%@ taglib uri="http://liferay.com/tld/util" prefix="liferay-util" %> <%@ page import="com.liferay.portal.kernel.util.StringUtil" %>

- </
- <% html = StringUtil.add( html, "Refine the search !", "\n"); %> <%= html %>

# example-hook docroot/WEB-INF/src JRE System Library (jdk1.7.0\_04) Liferay v6.1 EE (Tomcat 7) [Liferay v6.1 EE Liferay Hook Plugin API Chigsp META-INF WEB-INF WEB-INF Iiferay-hook.xml Iiferay-hook.xml Iiferay-plugin-package.properties build.xml

#### Liferay Hook Configuration

Outline

type fil

8

| Er text<br>Hook Configuration<br>Portal Properties<br>Custom JSPs<br>Service Wrappers<br>Filters and Mappings<br>Struts Actions<br>Indexer Post Processors | Create the folder<br>/META-INF/custom_jsps<br>by clicking the icon that<br>has the three yellow<br>diamonds. |  |  |
|----------------------------------------------------------------------------------------------------|----------------------------------------------------------------------------------------------------|--|--|
|                                                                                                    | Then, click the plus icon<br>to specify Portal's<br>html/portlet/blogs/search.jsp                            |  |  |
| s/search.portal.jsp"                                                                                                    | <ul> <li>Note, that this code<br/>introduces dynamic<br/>HTML replacement</li> </ul>                         |  |  |

Reference: Liferay 6.1 Developers Guide

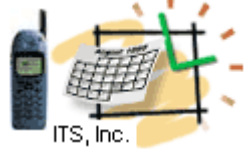

# Hook Project \*Example: **Trigger Custom Login Action**

- 🔺 造 example-hook
  - # docroot/WEB-INF/src
  - JRE System Library [jdk1.7.0\_04]
  - Liferay v6.1 EE (Tomcat 7) [Liferay v6.1 EE
  - 🛋 Liferay Hook Plugin API
  - docroot
    - 声 META-INF
    - WEB-INF

In the WEB-INF directory create the folder src/com/liferay/sample/hook

#### In the sample/hook folder create the file **LoginAction.java**

package com.liferay.sample.hook;

import com.liferay.portal.kernel.events.Action; import javax.servlet.http.HttpServletReguest; import javax.servlet.http.HttpServletResponse;

public class LoginAction extends Action {

public void run(HttpServletRequest reg, HttpServletResponse res) {

// the custom login action

Create the file **WEB-INF/src/portal.properties** with this content: login.events.pre=com.liferay.sample.hook.LoginAction

In the file: WEB-INF/liferay-hook.xml find the line: <custom-jsp-dir> and add the line above: <portal-properties>portal.properties</portal-properties>

Note, we hooked the login event and instructed to perform the custom action before (pre) the standard one

Reference: Liferay 6.1 Developers Guide

ties

# Theme Project Example Modify the look and feel With the <u>Javaschool</u> Theme

- 1. Create the new theme by customizing one of the existing themes. How:
- Modify the line in the build.xml
- <property name="theme.parent" value="\_styled" />
- Replace "\_styled" with the selected theme name
- 2. The theme is built of the files in the following directories: css, images, js, templates

Modify selected files without touching original source How:

- In the docroot/\_diffs (created by the IDE) create the folders for the selected modified files
- For example, we'd like to modify the portal\_normal.vm
- So, we create the directory templates under the docroot/\_diffs
- Then copy and modify the file portal\_normal.vm

3. Redeploy the project (right-mouse-click on the project – Redeploy)

#### Liferay Plugin Project Create a new plugin project for Liferay Portal. Project name: Javaschool Display name: Javaschool Create a new pro Configuration Liferay Plugins SDK liferay-plugins-sdk-6.2.0 Liferay Portal Runtime Liferay v6.1 CE (Tomcat 7) Advanced project configuration.. Plugin Type O Y Portlet Create a web application using the portlet framework. D Hook Override or extend Liferay's default behavior and functionality ext Ext Light-weight extension environment for Liferay as a plugin. O. Layout Create a new custom layout for Liferay pages. 💿 🜠 Theme Build a custom look and feel for the portal. 📕 Package Explorer 🖾 Enter or select the parent folder: ₹<u></u> F Javaschool/docroot/\_diffs 🕀 📸 BASE 🗄 🎥 Javaschool Liferay v6.1 CE (Tomcat 7) 🕀 📸 BASE 🖻 🗁 🗁 docroot - Javaschool diffs 🗁 .settinas 🗄 🗁 css 🖻 🗁 🗁 docroot 🗁 diffs 🗄 🗁 is 🗁 css E- b templates 🗄 🗁 images init\_custom.vm 🗁 is navigation.vm templates portal normal.vm 🗄 🗁 WEB-INF portal\_pop\_up.vm 🕂 🞥 Java Test portlet.vm 🗁 Remote Systems Temp Files 🖻 🗁 WEB-INE X liferay-look-and-fee 📋 liferay-plugin-packa Folder name: templates >Build xm dean@JavaSchool.com

Check out this existing library of themes: <u>https://github.com/liferay/liferay-plugins/tree/master/themes</u>

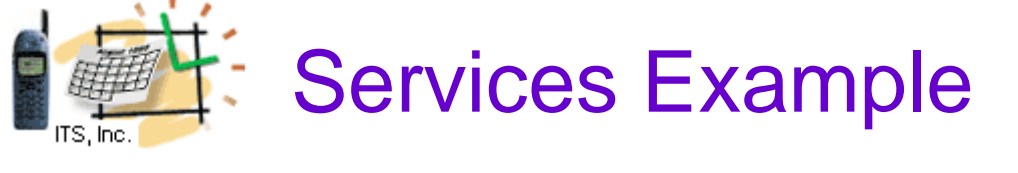

- 1. Add services to the existing its-portlet project. How:
- Right mouse on the project File-New-Liferay Service Buider
- Select existing com.its.services package path
- Provide the namespace (must be a valid keyword, like Event)
- Click Finish and Liferay IDE creates WEB-INF/services.xml
- 2. Modify the file services.xml via the GUI (on the right) or the source

#### How:

- Use the Entities control to provide data structures
- Service Builder uses the service *namespace* in naming the database tables and generates the following SQL scripts under the docroot/WEB-INF/sql folder:

indexes.sql sequences.sql tables.sql

3. Create the services (see the next slide)

| 📕 Package Explorer 🖾          | 📆 New Service Builder                 |  |  |  |
|-------------------------------|---------------------------------------|--|--|--|
|                               | New Liferay Service Builder           |  |  |  |
| T BASE                        | Create a new service builder xml fil  |  |  |  |
| its-portlet                   |                                       |  |  |  |
| docroot/WEB-INF/src           |                                       |  |  |  |
| com.its.services              | Plugin project: its-portlet           |  |  |  |
| 🗄 🛁 JRE System Library (jdk   | Service file: service xml             |  |  |  |
| ⊡ 🛁 Liferay v6.1 CE (Tomca    | · · · · · · · · · · · · · · · · · · · |  |  |  |
| Liferay Portlet Plugin Al     | Package path: com.its.services        |  |  |  |
|                               | Namespace: Event                      |  |  |  |
| E is                          |                                       |  |  |  |
| 🕮 🗁 META-INF                  | Author Jeff                           |  |  |  |
| Ce 📋 🗁 WEB-INF                | Include sample                        |  |  |  |
| 🔊 build.xml 🛛 🔯 service.xml 🖾 |                                       |  |  |  |
|                               |                                       |  |  |  |
| Service Builder               |                                       |  |  |  |
| Se Outline                    | Entity                                |  |  |  |
|                               |                                       |  |  |  |
| type filter text              | Required attributes                   |  |  |  |
|                               | <u>N</u> ame: <sup>V</sup> Foo        |  |  |  |
|                               | Ontional attributes                   |  |  |  |
|                               |                                       |  |  |  |
| ····· 🔄 Imports               |                                       |  |  |  |
|                               | Human name:                           |  |  |  |
|                               | T-blay                                |  |  |  |
|                               |                                       |  |  |  |
| — <b></b>                     |                                       |  |  |  |
|                               |                                       |  |  |  |
|                               | Persistence class:                    |  |  |  |
|                               | Data source:                          |  |  |  |
|                               | Session factory:                      |  |  |  |
| Overview Diagram Source       | I                                     |  |  |  |
| / I I                         | dean@JavaSchool.com                   |  |  |  |

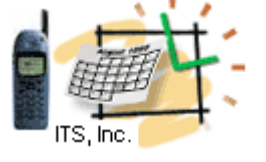

# Services Example Continue With ITS and Javaschool Entities

3. Create **ITS** and **Javaschool** Entities, Open the Diagram tab and select Build Services for the Javaschool Entity

The Liferay IDE will create a set of Java-based services and store them under the liferay-plugins-sdk\portlets\project-name directory

4. Then select the *Relationship* option and connect **ITS** and **Javaschool** Entities. Save the service.xml file.

#### 5. Check the source of the service.xml file and modify as necessary. For the X-service:

Service Builder will create an XLocalService class which is the interface for the local service.

It contains the signatures of every method

in XLocalServiceBaseImpl and XLocalServiceImpl.

XLocalServiceBaseImpl contains a few automatically generated methods providing common functionality. Since the XLocalService class is generated, you should never modify it. If you do, your changes will be overwritten the next time you run Service Builder. Instead, all custom code should be placed in XLocalServiceImpl.

#### For full source example

check out the portlets/event-listing-portlet

Overview | Diagram | Source

ITS

in the https://github.com/liferay/liferay-docs/tree/6.1.x/devGuide/code/devGuide-sdk.

| 般 build.xml 🛛 🔯 *service.xml 없 |            |              |            |        |
|--------------------------------|------------|--------------|------------|--------|
| 🐼 Service Builder Diagram      |            |              |            |        |
|                                | Javaschool |              | 😲 Palette  |        |
|                                |            |              | 🔓 Selec    | t      |
| E                              |            |              | 🔃 Marq     | uee    |
| ITS                            |            |              | P Connect  | ions   |
|                                |            | Build S      |            | pnship |
|                                |            | Z Build V    | VSDD       |        |
|                                |            | 🕂 Add Entity |            |        |
| Overview Diagram Source        |            | Select       | Select All |        |
|                                |            | Select       | All Nodes  | L      |

Javaschool

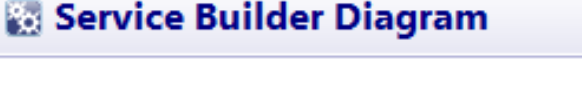

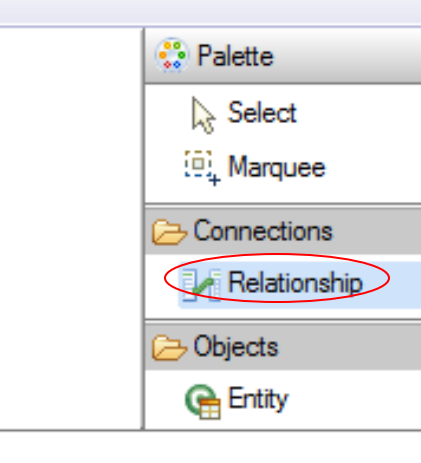

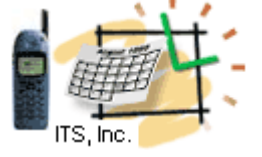

# **Inter - Portlet Communications**

# The JSR-286 (Portlet 2.0) specification provides the following ways for sharing data between portlets from ACTION to VIEW phase and VIEW-VIEW Phase.

1. Portlet session

#### 2. IPC Mechanisms

Public Render Parameters Event Client-Side IPC

#### 3. Cookies

-----

#### 1. Portlet session: Liferay provides a mechanism to share session data across WARs. liferay-portlet.xml

<portlet> <private-session-attributes> false</private-session-attributes> </portlet>

#### Set Session in Portlet 1

PortletSession session = renderRequest.getPortletSession(); session.setAttribute("sessionValue", some-value ,PortletSession.APPLICATION\_SCOPE);

#### Get Session in Portlet 2

PortletSession ps = renderRequest.getPortletSession(); String tabNames = (String)ps.getAttribute("sessionValue ",PortletSession.APPLICATION\_SCOPE);

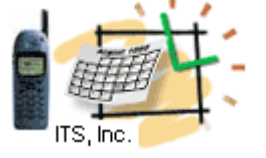

# Inter - Portlet Communications 2.1

#### 2. IPC Mechanisms 2.1 Public Render Parameters

2.1.1 Provide in "Sender-Portlet" portlet.xml <portlet-app> <portlet> <supported-public-render-parameter>id1

</supported-public-render-parameter>

<identifier>id1</identifier>

<qname xmlns:x="http://abc.com/userId">

x:param1</qname>

</public-render-parameter>

</portlet-app>

2.1.2 Set the render parameter in the processAction() method by using <u>id1</u> as the key. public void processAction(ActionRequest request, ActionResponse response) throws IOException, PortletException { ...... response.setRenderParameter("id1", "someIdValue"); ...... }

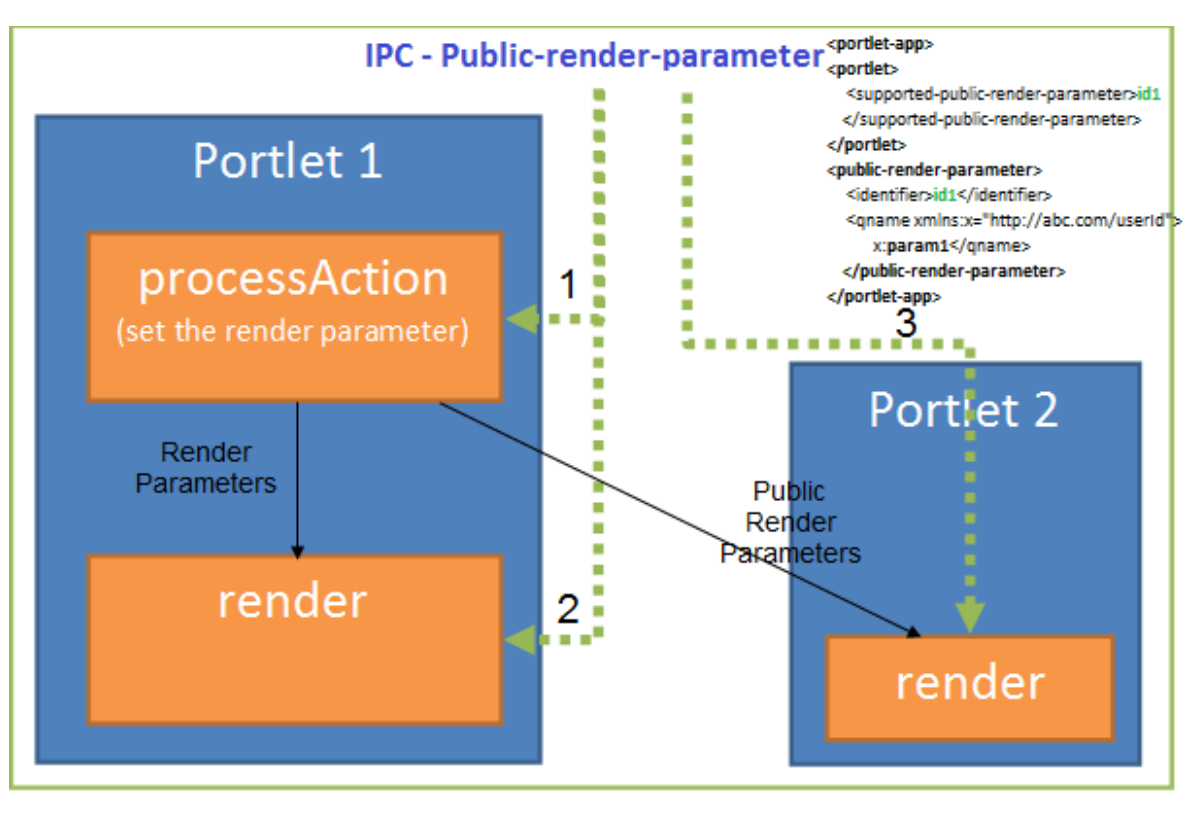

#### 2.1.3 Receiver Portlet Portlet "portlet.xml" #

<portlet-app> <portlet> <portlet-name>PortletB</portlet-name> <supported-public-render-parameter>id1</supported-public-render-parameter> </portlet> <public-render-parameter> <identifier> id1</identifier> <qname</pre>

#### 2.1.4 A portlet can read public render parameter

request.getParameter("id1");

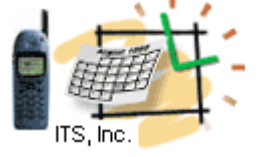

# Inter - Portlet Communications 2.2

#### 2. IPC Mechanisms 2.2 Event Inter-portlet Communications

#### Enable communications by adding to the portal-ext.properties:

portlet.event.distribution=ALL\_PORTLETS

#### 2.2.1. Sender Portlet : portlet.xml

<portlet-app> <portlet> <supported-publishing-event xmlns:x='http://liferay.com'> <qname><u>x:empinfo</u></qname> </supportedpublishing-event>> </portlet> <event-definition xmlns:x='http://liferay.com'> <qname><u>x:empinfo</u></qname> <valuetype>java.lang.String</value-type> </event-definition> </portlet-app>

#### 2.2.2. Set the event in sender's process action

javax.xml.namespace.QName qName = new QName("http://liferay.com", "<u>empinfo</u>", "x"); response.setEvent(qName, "Replace with the meaningful event string");

#### 2.2.3. Listener Portlet : portlet.xml

<portlet-app><portlet> <supported-processing-event xmlns:x='http://liferay.com'> <qname>x:empinfo</qname>
</supported-processing-event> </portlet> <event-definition xmlns:x='http://liferay.com'> <qname>x:empinfo</qname>
</supported-processing-event> </portlet> <event-definition> </portlet-app>

#### 2.2.4: get the EVENT in the Portlet - Listener

public void handleProcessempinfoEvent(javax.portlet.EventRequest request, javax.portlet.EventResponse response) throws javax.portlet.PortletException, java.io.IOException {

javax.portlet.Event event = request.getEvent();

String value = (String) event.getValue();

System.out.print("Event value: " + value);

response.setRenderParameter("empInfo", value);

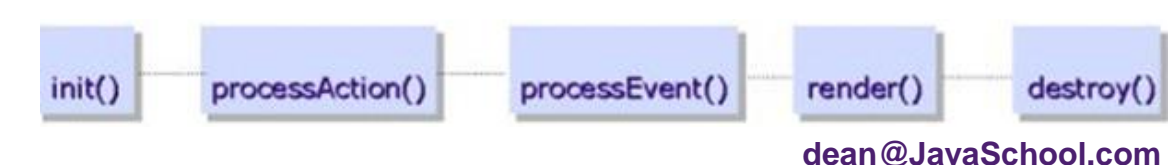

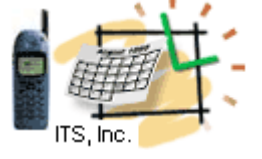

# Inter - Portlet Communications 2.3

#### 2. IPC Mechanisms 2.3 Client-Side IPC:There are 2 APIs for client side IPC.

```
2.3.1 Event generation (call from Portlet-A):
Liferay.fire( '<eventName>', { name: value } );
E.g.
Liferay.fire( 'startQuiz', { quizName: 'Java', quizLevel: 'light' } );
```

```
2.3.2 Event Listener (call from Portlet-B):
Liferay.on( '<eventName>',
function(event) { // your code } );
E.g.
Liferay.on( '<eventName>',
function(event) {
   showNews('', event.origin);
```

```
showNews(", event.destination);
```

});

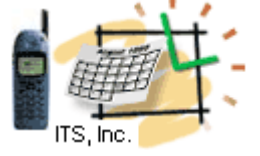

## **Inter - Portlet Communications 3**

**3. Cookies: Store and share** data between the portlets (on different pages) via **Cookies**. Limitations for cookies: **size < 4KB of data; number of cookies < 20 per server** 

#### Seting the Cookies through jQuery:

```
<script src="/html/js/jquery/cookie.js" type="text/javascript" >
</script>
function setCookie(docURL) {
jQuery.cookie("cookieParam",docURL);
```

#### Setting the Cookies through java/jsp:

HttpServletResponse response = PortalUtil.getHttpServletResponse(actionResponse); Cookie cookieParam = new Cookie("user", user); response.addCookie(cookieParam);

#### To get the Cookies through jQuery:

jQuery.cookie("user");

#### To get the Cookie through java/jsp:

```
String userName = "";
Cookie[] cookies = request.getCookies();
if (cookies != null) {
  for (Cookie cookie : cookies) {
    if (cookie.getName(equals("user")) {
      userName = cookie.getValue();
    }
```